Πανεπιστήμιο Πατρών - Πολυτεχνική Σχολή Τμήμα Μηχανολόγων & Αεροναυπηγών Μηχανικών

Εργαστήριο Συστημάτων Παραγωγής & Αυτοματισμού

# ΕΡΓΑΣΤΗΡΙΟ ΜΗΧΑΝΟΛΟΓΙΚΟ ΣΧΕΔΙΟ ΙΙ

# CATIA I

ПАТРА 2019

# Κατασκευαστικό Σχέδιο Εξαρτήματος

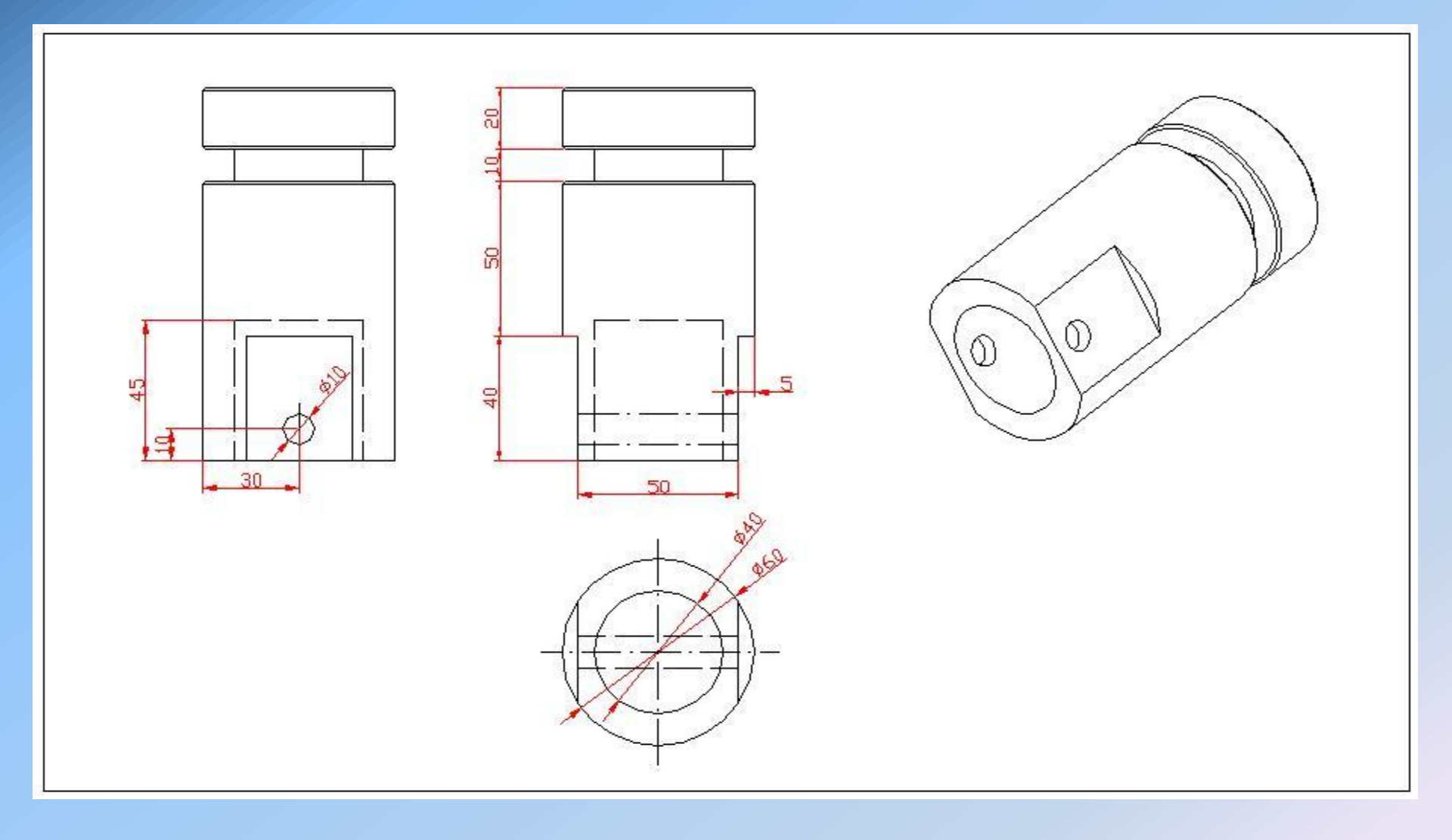

## BHMA 1° : Εκκίνηση Start -> Mechanical Design -> Part Design

| CATIA V5 - [Product1]                                  |                                                |                                          |
|--------------------------------------------------------|------------------------------------------------|------------------------------------------|
| Start ENOVIA V5 <u>F</u> ile <u>E</u> dit <u>V</u> iew | Insert Iools Analyze Window Help               | _ = ×                                    |
| 🚓 🔹 Infrastructure 🔸                                   |                                                | 7Z 501                                   |
| Lehanical Design                                       | Part Design                                    |                                          |
| <mark>≫_</mark> Shape ▶                                | Assembly Design                                |                                          |
| Analysis & Simulation                                  | • 🦗 Sketcher                                   |                                          |
| AE <u>C</u> Plant                                      | Product Functional Tolerancing & Annotation    |                                          |
| Mac <u>h</u> ining                                     | • 🖉 • Weld Design                              | ew.                                      |
| Digital Mockup                                         | • Mold Tooling Design                          |                                          |
| Eguipment & Systems                                    | • Structure Design                             | ()<br>()                                 |
| Digital Process for Manufacturing                      | ZD Layout for 3D Design                        |                                          |
| Machining Simulation                                   | P 🙀 Drafting                                   |                                          |
| Ergonomics Design & Analysis                           | Core & Cavity Design                           |                                          |
| Knowledgeware                                          | P 🚯 Healing Assistant                          | • • • • • • • • • • • • • • • • • • •    |
| ENOVIA V5 VPM                                          | Eunctional Molded Part                         | Es l                                     |
| I Product1                                             | Sheet Metal Design                             |                                          |
|                                                        | - Serospace Sheet Metal Design                 |                                          |
| <u>E</u> xit                                           | Sheet Metal Production                         |                                          |
|                                                        | Composites Design                              | AP I AP                                  |
|                                                        | Wireframe and Surface Design                   |                                          |
|                                                        | Generative Sheetmetal Design                   |                                          |
|                                                        | Enctional Tolerancing & Annotation             | - All All All All All All All All All Al |
|                                                        |                                                |                                          |
|                                                        |                                                | ()<br>()                                 |
|                                                        |                                                | <b>@</b>                                 |
|                                                        |                                                | w la la la la la la la la la la la la la |
|                                                        |                                                | 25×                                      |
|                                                        |                                                | 7                                        |
|                                                        |                                                |                                          |
|                                                        |                                                |                                          |
| │ <b>〕 ☞ 🛛 ④</b> X, ┣ ℡ ∽                              | ᢊᢩ᠙഻ᠮᢦ᠊᠌᠌ᢀ᠄᠋Щᠠᢡ᠊᠊᠕᠊ᢤᢪ᠆᠋ᢂ᠖᠊ᡇ᠊ᡇᡇᡐᡧᡧ᠋᠘᠋ᠿᢩᡚ᠌᠖᠋ᢥ᠈ᡩᠲ | Deatia                                   |

## BHMA 2° : Επιλογή επιπέδου σχεδίασης Sketch -> xy plane

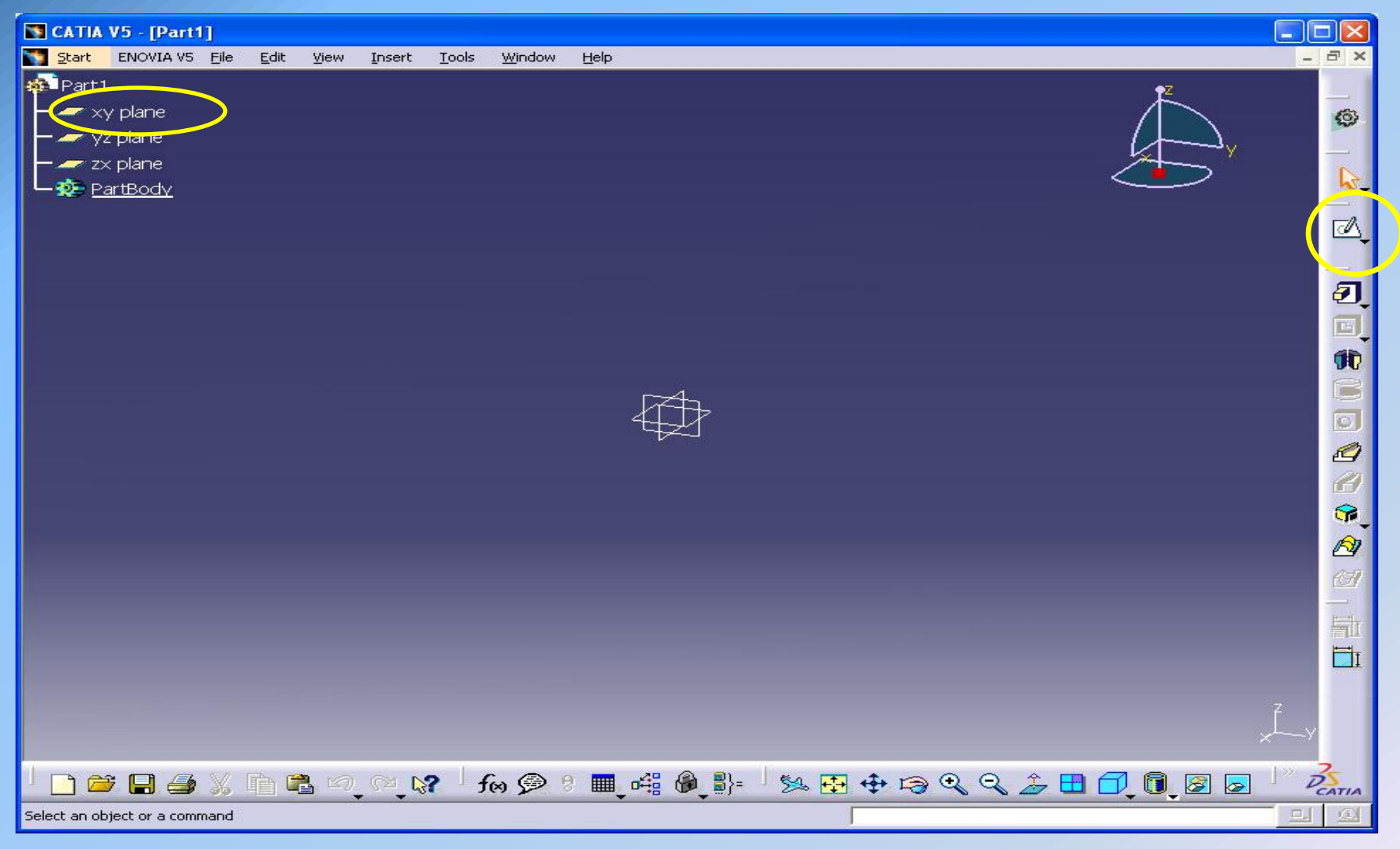

# BHMA 3°: Δημιουργία της ημιτομής του εξαρτήματος Profile -> Δημιουργία περιγράμματος -> Exit workbench

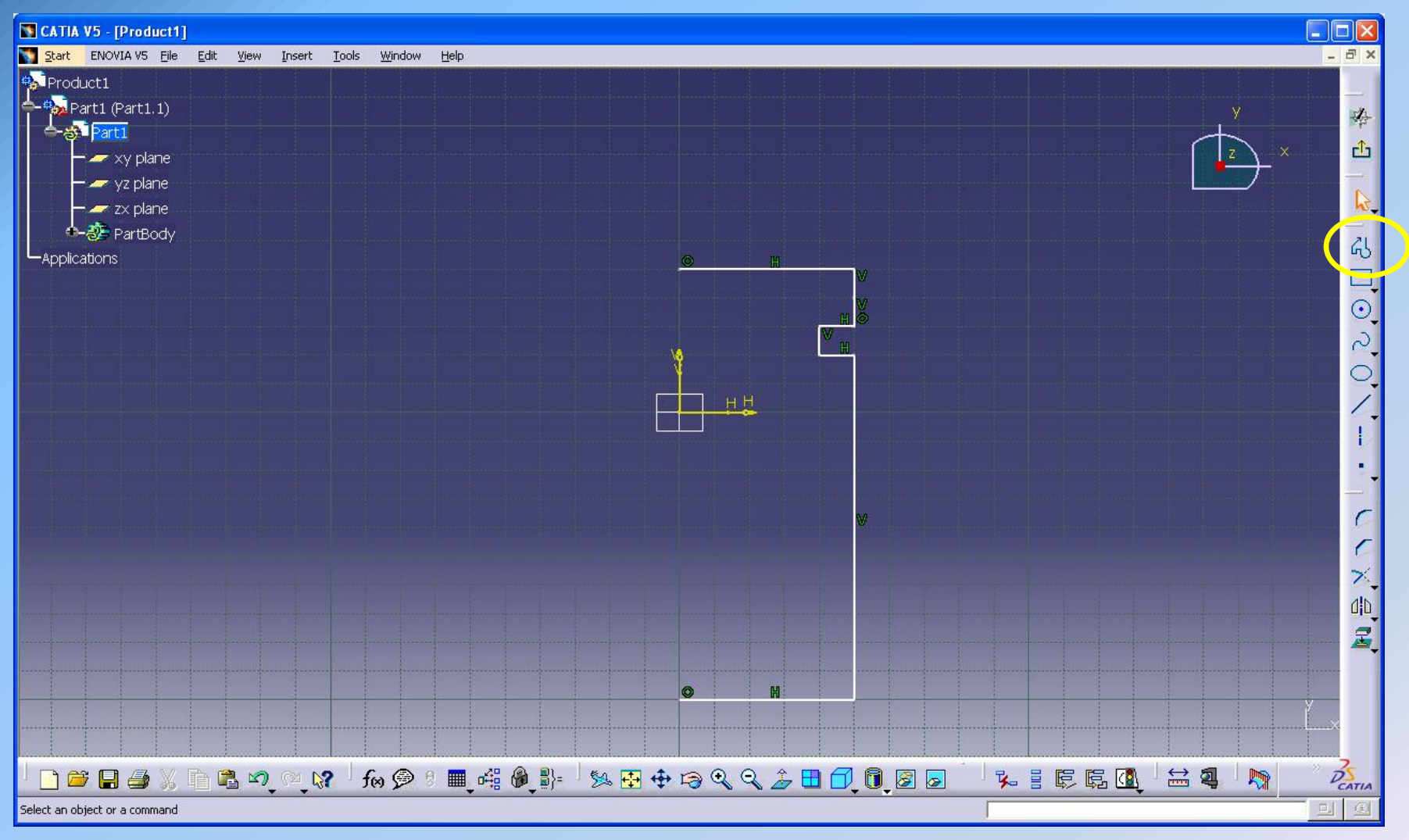

## **ΒΗΜΑ 4° : Διαστασιόλογηση του εξαρτήματος**

## Constraint -> τοποθετούμε τις διαστάσεις σε όλες τις ακμές του εξαρτήματος

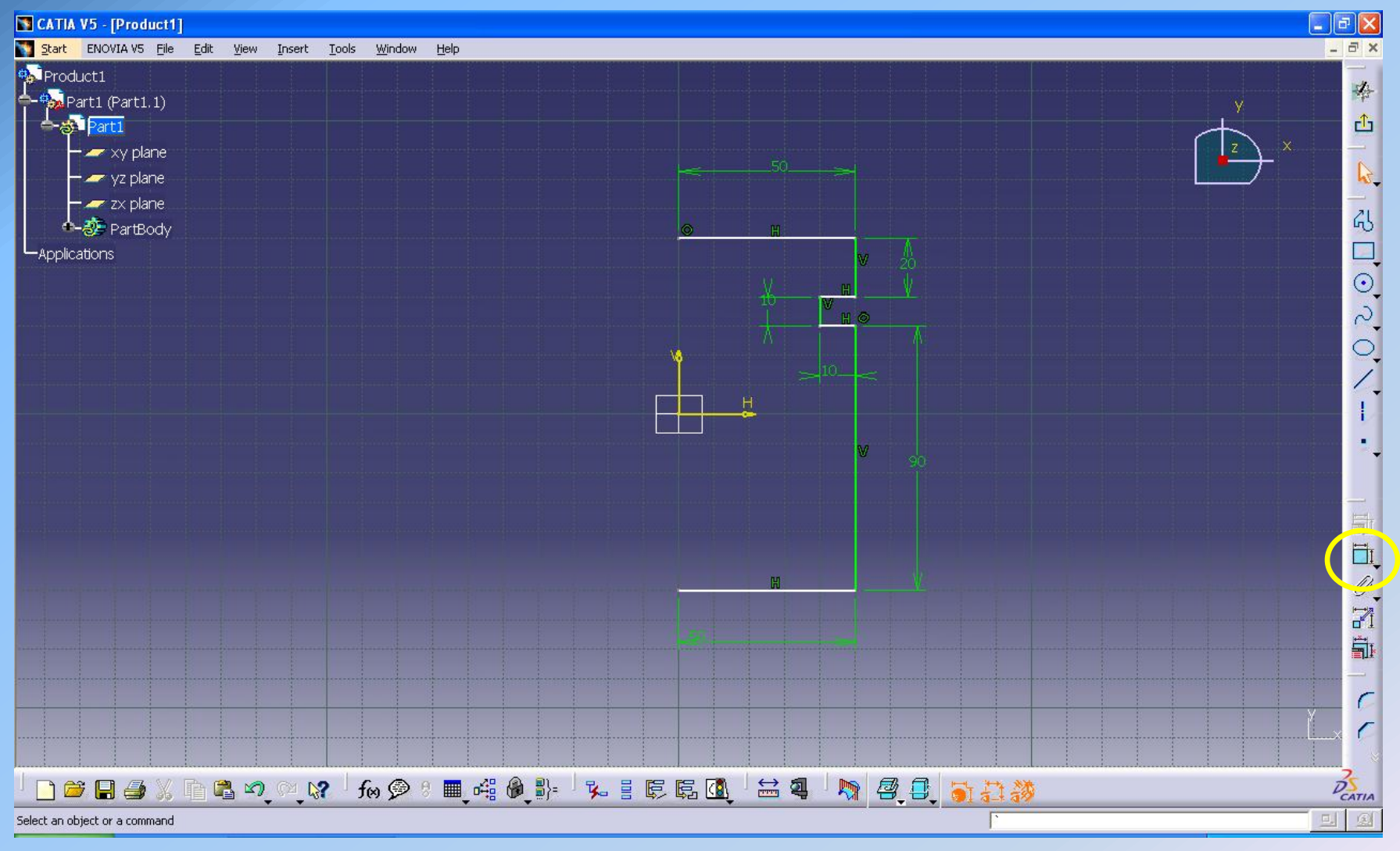

#### **ΒΗΜΑ 5°** : Διαμόρφωση των τελικών διαστάσεων

## Constraint Definition (Διπλό κλικ πάνω σε κάθε διάσταση) -> Αλλαγή των διαστάσεων σύμφωνα με τις επιθυμητές

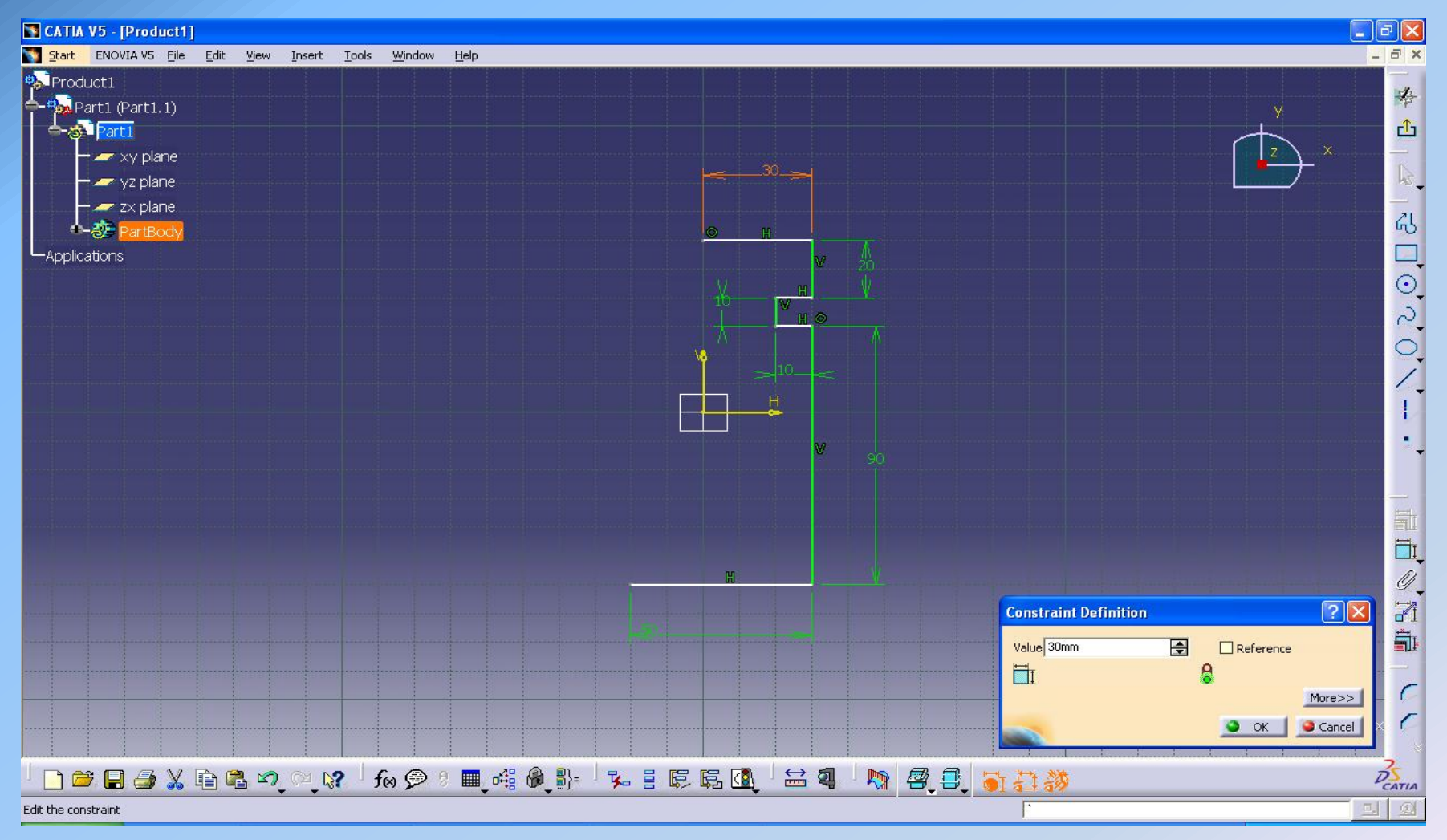

## BHMA 6° : Δημιουργία στερεού από περιστροφή Shaft -> (Select Y axis) -> ok

| CATIA V5 - [Product1]                                                                                                    |                                                                                                    |
|----------------------------------------------------------------------------------------------------|----------------------------------------------------------------------------------------------------|
| Sart ENOVIA V5 File Edit View Insert Tools Window Help                                                                                                    | - a ×                                                                                                    |
| Product1<br>Part2 (Part2.1)<br>Part2<br>Part2<br>Part8<br>Part8 |                                                                                                    |
| Shaft Defi<br>Limits<br>First angle:<br>Second and<br>Profile/SL<br>Selection:<br>Thick Pri<br>Teverse<br>Selection:<br>Profile/SL<br>Selection:<br>Profile/SL<br>Profile/SL<br>Profile/SL                                                                                                    | inition ?<br>is 360deg<br>igle: Odeg<br>urface<br>Sketch.1<br>rofile<br>Side<br>No selection<br>More>><br>Cancel Preview<br>7 |
| └ ` ` ` ` ` ` ` ` ` ` ` ` ` ` ` ` ` ` `                                                                                                    | © ⊕ ↓ № ₽ Ž                                                                                                    |
| Define the shaft.                                                                                                    |                                                                                                    |

## **BHMA 7° : Δημιουργία γωνίας στις ακμές του στερεού** Chamfer -> (Select 3 elements) -> ok

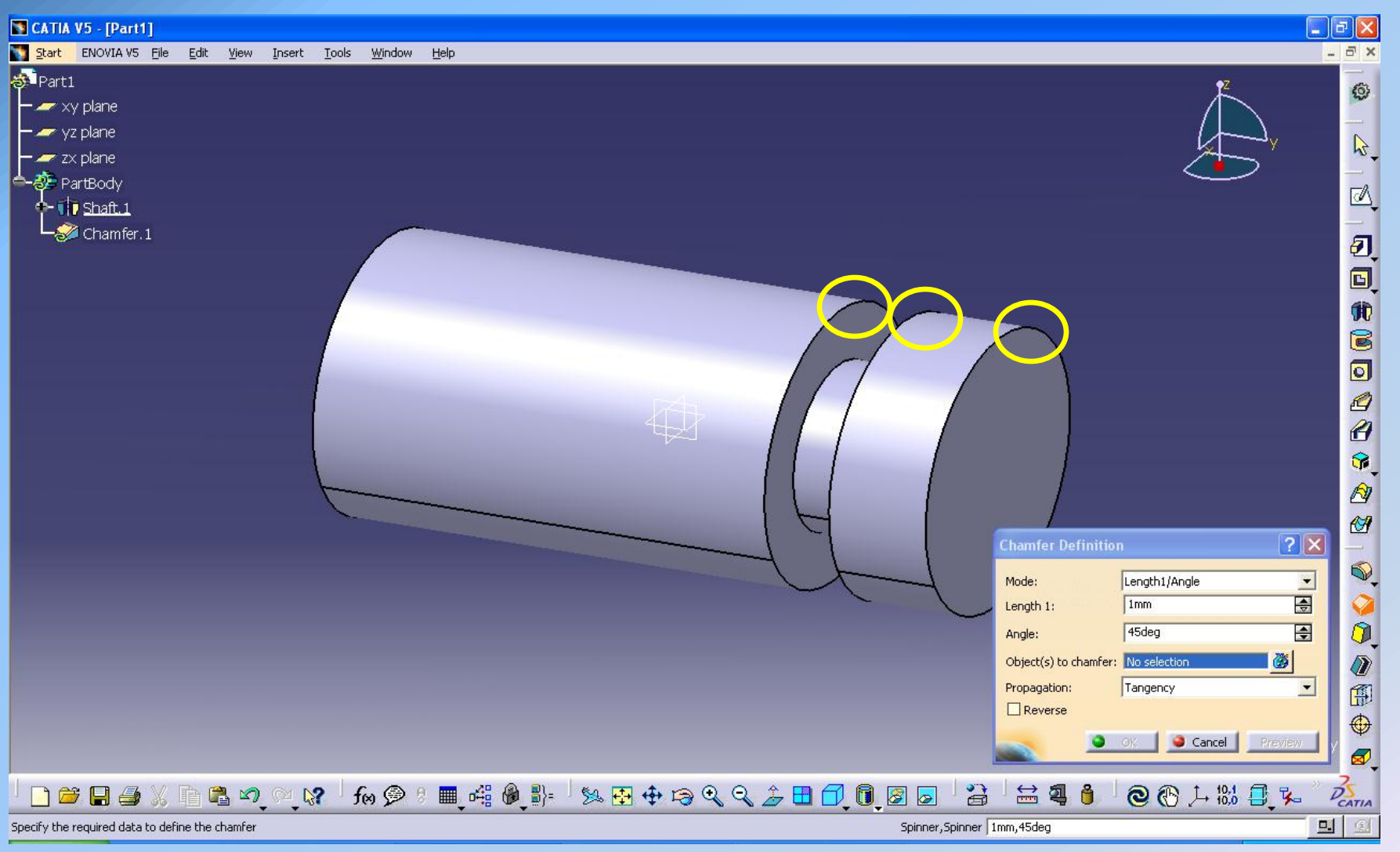

## **ΒΗΜΑ 8° : Δημιουργία πεπλατυσμένων επιφανειών**

## Sketch -> xy plane -> Rectangle -> Mirror -> (select y axis) ->Exit workbench

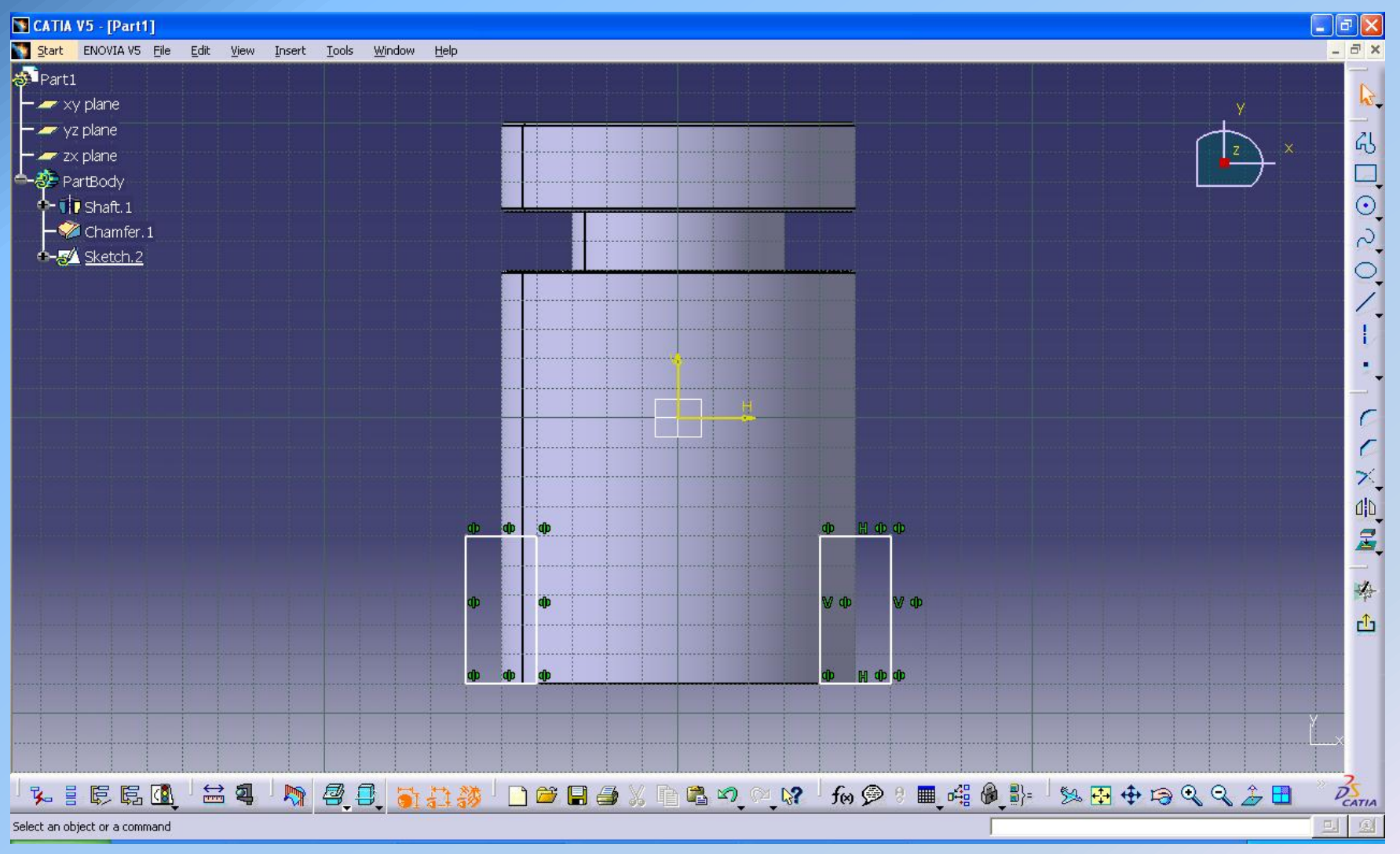

## BHMA 9° :Αφαίρεση των δύο στέρεων από τον όγκο του εμβόλου Pocket -> (Depth.46mm) -> Mirrored extend ->ok

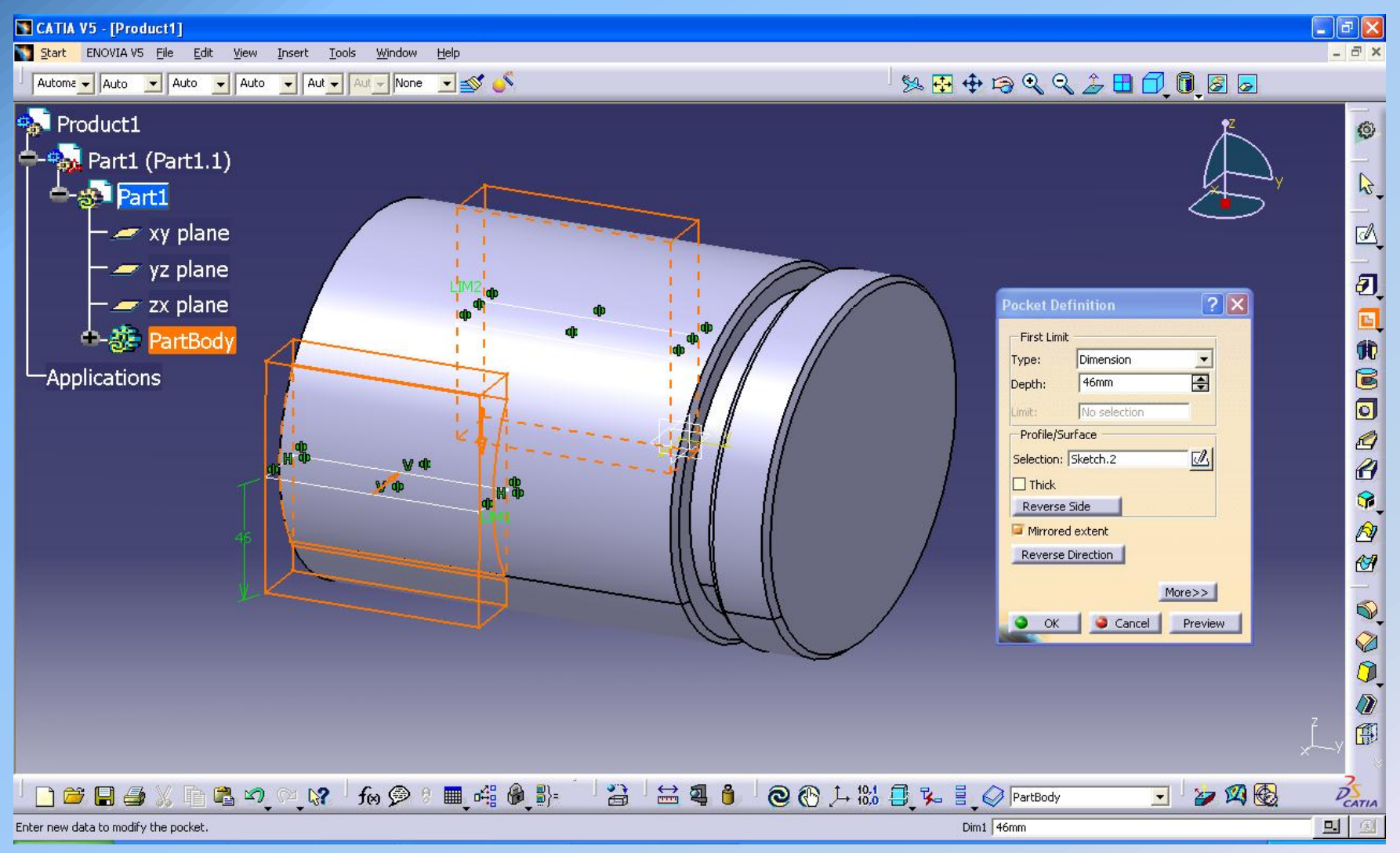

Εργαστήριο Συστημάτων Παραγωγής & Αυτοματισμού

## BHMA 10° : Δημιουργία οπής στην πεπλατυσμένη επιφάνεια Sketch -> yz plane -> Circle (-70,0) ->Exit workbench

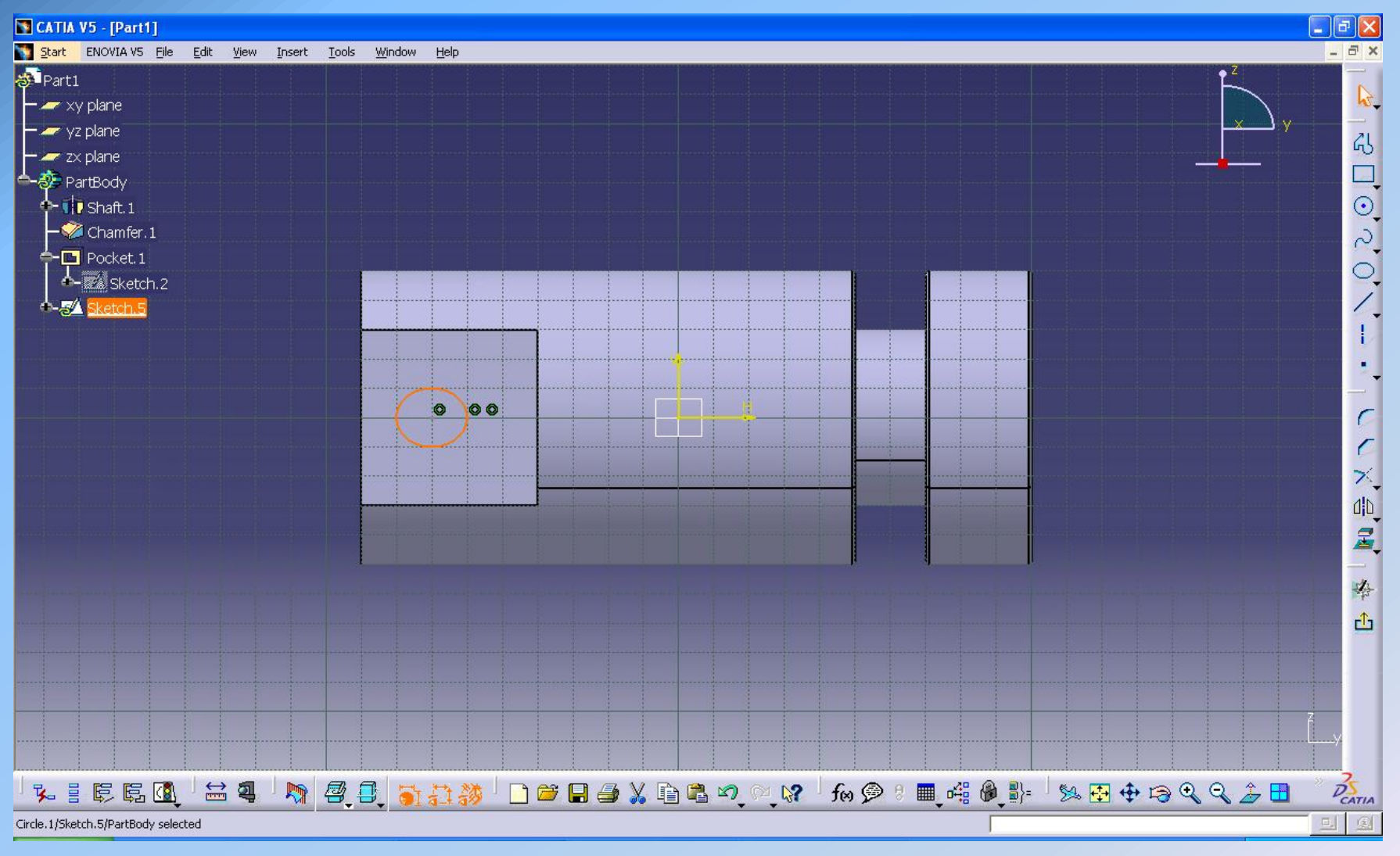

## BHMA11<sup>o</sup> : Δημιουργία οπής στην πεπλατυσμένη επιφάνεια Pocket -> Mirrored extent -> Dept. 45mm -> OK

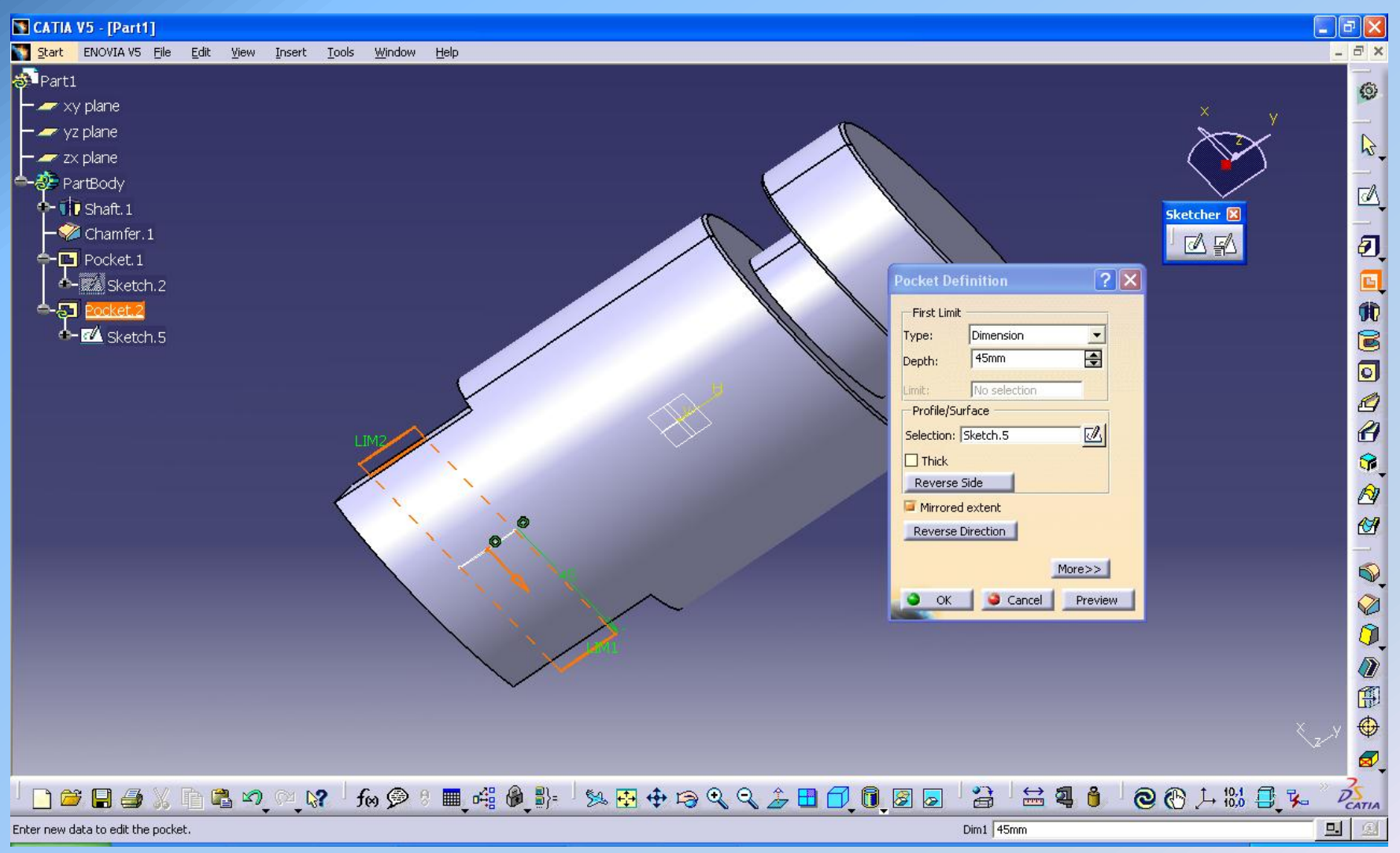

#### Εργαστήριο Συστημάτων Παραγωγής & Αυτοματισμού

#### Διευθυντής: Καθ. Γεώργιος Χρυσολούρης

# BHMA 12°: Δημιουργία οπής στην βάση του εξαρτήματος Sketch -> Επιλέγω την βάση -> Circle -> Exit workbench

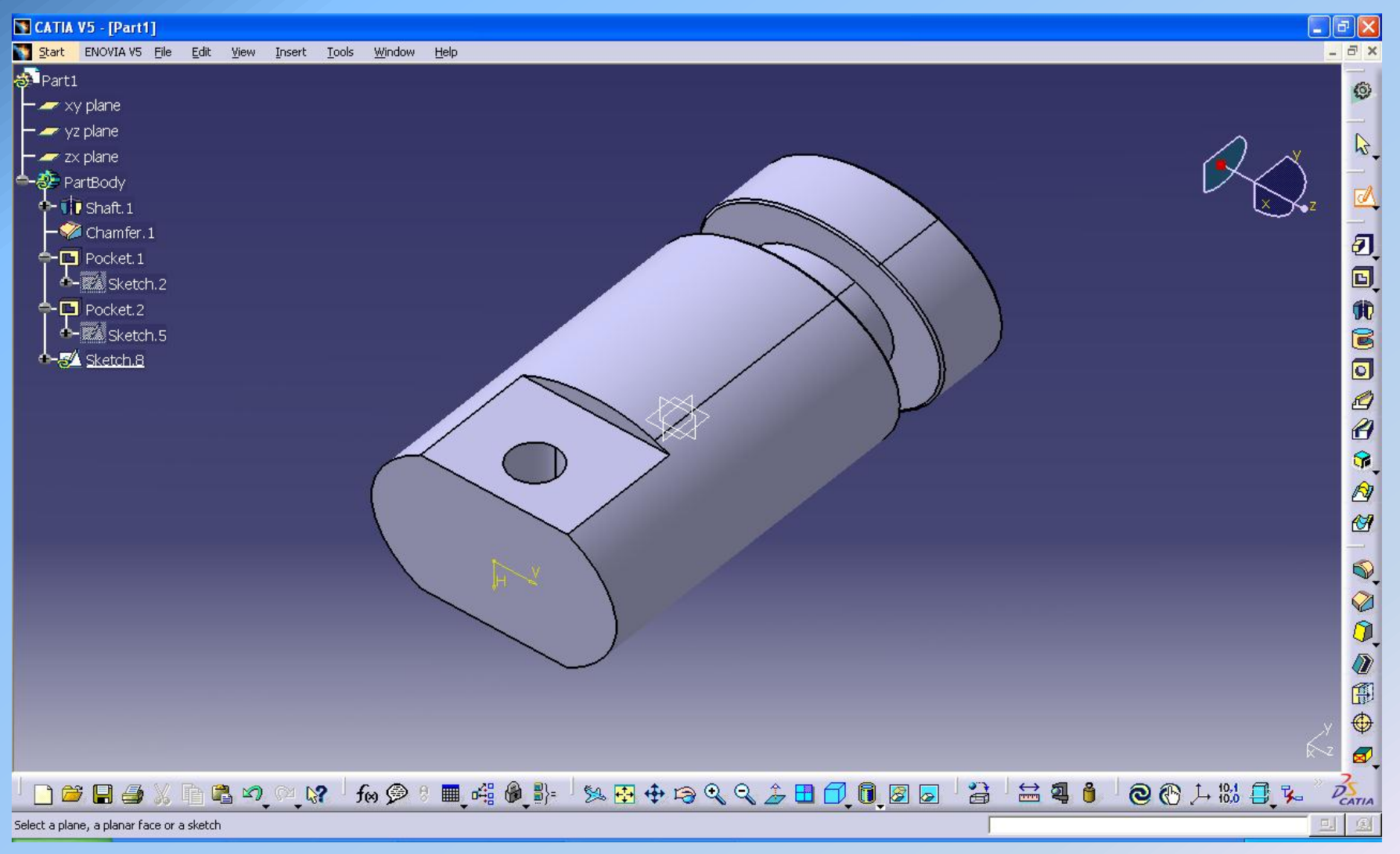

### BHMA 13° : Δημιουργία οπής στην βάση του εξαρτήματος Pocket -> Dimension -> Depth 100mm

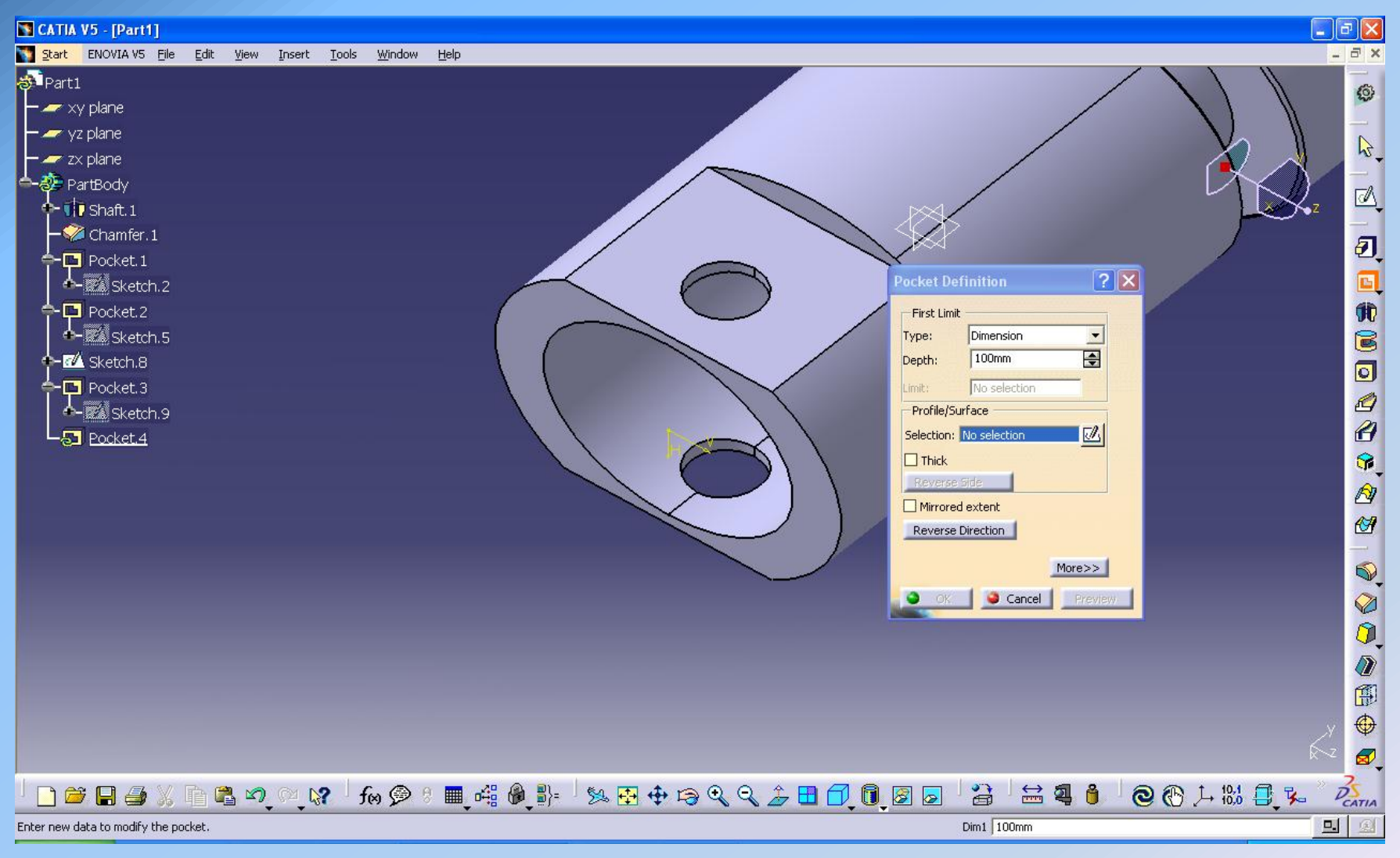

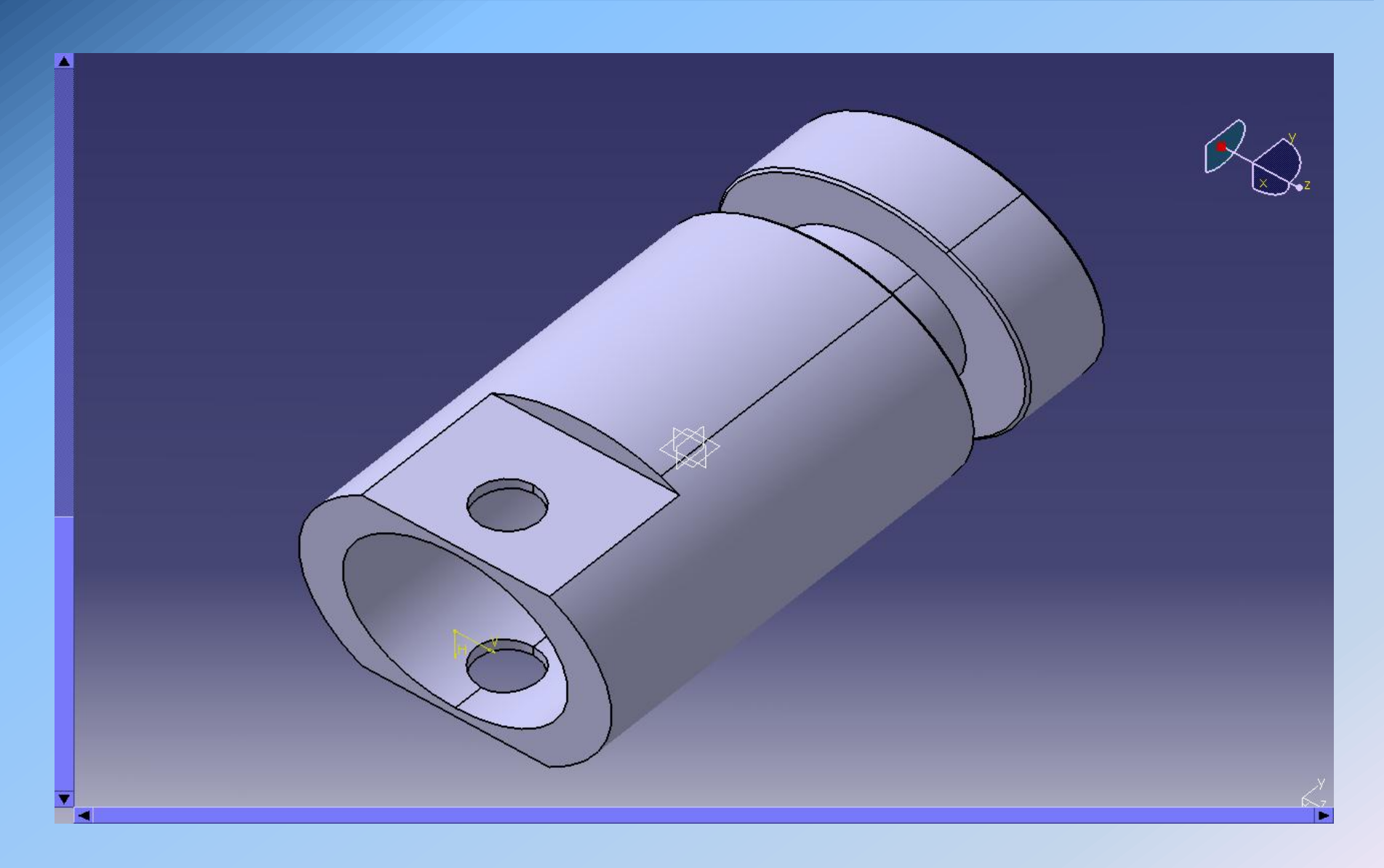